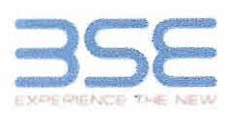

| harris | XBRL Excel Utility                    |  |
|--------|---------------------------------------|--|
| 1.     | Overview                              |  |
| 2.     | Before you begin                      |  |
| 3.     | Index                                 |  |
| 4.     | Import XBRL file                      |  |
| 5.     | Steps for filing Shareholding Pattern |  |
| 6.     | Fill up the Shareholding Pattern      |  |

## 1. Overview

The excel utility can be used for creating the XBRL/XML file for efiling of shareholding pattern.

Shareholding pattern XBRL filling consists of two processes. Firstly generation of XBRL/XML file of the Shareholding pattern, and upload of generated XBRL/XML file to BSE Listing Center.

## 2. Before you begin

1. The version of Microsoft Excel in your system should be Microsoft Office Excel 2007 and above.

2. The system should have a file compression software to unzip excel utility file.

3. Make sure that you have downloaded the latest Excel Utility from BSE Website to your local system.

4. Make sure that you have downloaded the Chrome Browser to view report generated from Excel utility

5. Please enable the Macros (if disabled) as per instructions given in manual, so that all the functionalities of Excel Utility works fine. Please first go through Enable Macro - Manual attached with zip file.

| A Crush X | 3. Index                                     |                      |
|-----------|----------------------------------------------|----------------------|
| 1         | Details of general information about company | General Info         |
| 2         | Declaration                                  | Declaration          |
| 3         | Summary                                      | Summary              |
| 4         | Shareholding Pattern                         | Shareholding Pattern |

## 4. Import XBRL file

1. Now you can import and view previously generated XBRL files by clicking Import XBRL button on Genenral information sheet.

## 5. Steps for Filing Shareholding Pattern

 Fill up the data: Navigate to each field of every section in the sheet to provide applicable data in correct format. (Formats will get reflected while filling data.)

- Use paste special command to paste data from other sheet.

II. Validating Sheets: Click on the "Validate" button to ensure that the sheet has been properly filled and also data has been furnished in proper format. If there are some errors on the sheet, excel utility will prompt you about the same.

III. Validate All Sheets: Click on the "Home" button. And then click on "Validate All Sheet" button to ensure that all sheets has been properly filled and validated successfully. If there are some errors on the sheet, excel utility will prompt you about the same and stop validation at the same time. After correction, once again follow the same procedure to validate all sheets.

Excel Utility will not allow you to generate XBRL/XML until you rectify all errors.

IV. Generate XML: Excel Utility will not allow you to generate XBRL/XML unless successful validation of all sheet is completed. Now click on 'Generate XML'' to generate XBRL/XML file. - Save the XBRL/XML file in your desired folder in local system.

V. Generate Report : Excel Utility will allow you to generate Report. Now click on 'Generate Report" to generate html report.

- Save the HTML Report file in your desired folder in local system.
- To view HTML Report open "Chrome Web Browser" .
- To print report in PDF Format, Click on print button and save as PDF.

VI. Upload XML file to BSE Listing Center: For uploading the XBRL/XML file generated through Utility, login to BSE Listing Center and upload generated xml file. On Upload screen provide the required information and browse to select XML file and submit the XML.

|                   | 6. Fill up the Shareholding Pattern                                                         |
|-------------------|---------------------------------------------------------------------------------------------|
| 1. Cells with red | fonts indicate mandatory fields.                                                            |
| 2. If mandatory   | field is left empty, then Utility will not allow you to proceed further for generating XML. |
| 3. You are not a  | lowed to enter data in the Grev Cells.                                                      |

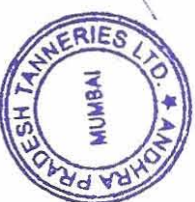

7. Deleting rows: Rows that has been added can be removed by clicking the button "Delete". A popup will ask you to provide the range of rows you want to delete.

8. Select data from "Dropdown list" wherever applicable.

9. Adding Notes: Click on "Add Notes" button to add notes

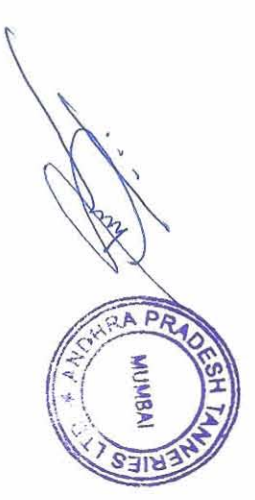

| General information about compar                                                           | ιγ                               |
|--------------------------------------------------------------------------------------------|----------------------------------|
| Scrip code                                                                                 | 509367                           |
| NSE Symbol                                                                                 | NA                               |
| MSEI Symbol                                                                                | NA                               |
| ISIN                                                                                       | INE628Y01010                     |
| Name of the company                                                                        | ANDHRA PRADESH TANNERIES LIMITED |
| Whether company is SME                                                                     | No                               |
| Class of Security                                                                          | Equity Shares                    |
| Type of report                                                                             | Quarterly                        |
| Quarter Ended / Half year ended/Date of Report (For Prelisting / Allotment)                | 30-06-2019                       |
| Date of allotment / extinguishment (in case Capital Restructuring selected) / Listing Date |                                  |
| Shareholding pattern filed under                                                           | Regulation 31 (1) (b)            |

AMMERIE MUWBAI HSH 9 ARA

iome Vali

| Sr.<br>No. | Particular                                                                             | Yes/No | Promoter and<br>Promoter Group | Public shareholder | Non Promoter- Non<br>Public |
|------------|----------------------------------------------------------------------------------------|--------|--------------------------------|--------------------|-----------------------------|
| 1          | Whether the Listed Entity has issued any partly paid up shares?                        | No     | No                             | No                 | No                          |
| 2          | Whether the Listed Entity has issued any Convertible Securities ?                      | No     | No                             | No                 | No                          |
| 3          | Whether the Listed Entity has issued any Warrants ?                                    | No     | No                             | No                 | No                          |
| 4          | Whether the Listed Entity has any shares against which depository receipts are issued? | No     | No                             | No                 | No                          |
| 5          | Whether the Listed Entity has any shares in locked-in?                                 | No     | No                             | No                 | No                          |
| 6          | Whether any shares held by promoters are pledge or otherwise encumbered?               | No     | No                             |                    |                             |
| 7          | Whether company has equity shares with differential voting rights?                     | No     | No                             | No                 | No                          |
| 8          | Whether the listed entity has any significant beneficial owner?                        | No     |                                |                    |                             |

d,

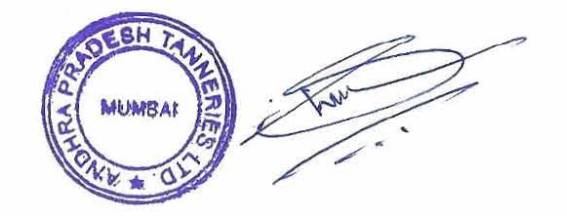

|            | (2)                           | (C1)                  | (0)                     | (B)       | (A)                       | € <b>2</b>                                                                            | Catego                                              |                                  | Note :                                  | Table 1-                             |  |
|------------|-------------------------------|-----------------------|-------------------------|-----------|---------------------------|---------------------------------------------------------------------------------------|-----------------------------------------------------|----------------------------------|-----------------------------------------|--------------------------------------|--|
| Total      | Sharesheld by Employee Trusts | Shares underlying DRs | Non Fromoter-Non Public | Public    | Promoter & Promoter Group | Category of shirethodder<br>(II)                                                      |                                                     |                                  | Data will be automatically populated fn | Summary Statement holding of specifi |  |
| 439        |                               |                       |                         | 436       | 2                         | shaceholders<br>(III)                                                                 | Nos. Of                                             |                                  | om shareholding                         | ed securities                        |  |
| 2200000    |                               |                       |                         | 258028    | 1941972                   | shares held<br>(M)                                                                    | No. of fully eald up equity                         |                                  | pattern sheet - Data Entr               |                                      |  |
|            |                               |                       |                         |           |                           | up equity shares<br>held<br>(V)                                                       | No. Of Partly paid-                                 |                                  | y Restricted in this                    |                                      |  |
|            |                               |                       |                         |           |                           | Pepository<br>Receipts<br>(VI)                                                        | No. Of shares                                       |                                  | sheet                                   |                                      |  |
| 220000     |                               |                       |                         | 258021    | 194197                    | heid<br>(VII) = (IV)+(V)+ (VI                                                         | Total nos, shares                                   |                                  |                                         |                                      |  |
| 0 100      |                               |                       |                         | 8 11.73   | 2 88,27                   | shures (calculated<br>as per SCRR, 1957)<br>(VIII)<br>As a % of (A+B+C2)              | of total no. of                                     | Characterities and R             |                                         | also and all                         |  |
| 2200000,00 |                               |                       |                         | 258028,00 | 19,41,972,00              | × &                                                                                   |                                                     | Num                              |                                         |                                      |  |
|            |                               |                       |                         |           |                           | Class<br>දෙහැ                                                                         | No of Voting (XIV) Right                            | ber of Voting Rightsheld i       |                                         |                                      |  |
| 2200000.00 |                               |                       |                         | 258028.00 | 1941972.00                | Tota                                                                                  | 12                                                  | in each class of securities (IX) |                                         | ENG. AUD                             |  |
| 100.00     |                               |                       |                         | 11.73     | 88.27                     | Total as a % of<br>(A+B+C)                                                            |                                                     |                                  |                                         |                                      |  |
|            |                               |                       |                         |           |                           | Outstanding convertible<br>securities<br>(X)                                          | No. Of Shares Underlying                            |                                  |                                         |                                      |  |
|            |                               |                       |                         |           |                           | Underlying<br>Outstanding<br>Warrants (XI)                                            | No. of Shares                                       |                                  |                                         |                                      |  |
|            |                               |                       |                         |           |                           | securitées and No. Of<br>Werrants<br>(XI) (e)                                         | No. Of Shares Underlying<br>Dutstanding convertible |                                  |                                         |                                      |  |
| 100        |                               |                       |                         | 11.73     | 88.27                     | as a percentage of diluted<br>share capital)<br>(XI)= (V/I)+(X)<br>As a % of (A+B+C2) | atsuming full conversion                            | Shareholding, as a %             |                                         |                                      |  |
|            |                               |                       |                         |           |                           | (s)                                                                                   |                                                     | Number of Le                     |                                         |                                      |  |
|            |                               |                       |                         |           |                           | As a % of total<br>Shares Held<br>(b)                                                 | (ix                                                 | scked in shares                  |                                         |                                      |  |
|            |                               | 10.01/0               | 12.20                   | というの      |                           | No,<br>(a)                                                                            | 0000000                                             | Number of S                      |                                         |                                      |  |
| 1          |                               |                       |                         |           | 1                         | 2                                                                                     | (000)                                               | hare                             |                                         |                                      |  |

RAPA MUMBAI SH \* ERIES ZUN

|                                           | cumpered<br>ss pledged or                    | Number of Share<br>otherwise end | sens da ni b                            | Number of Locker<br>(XII) | Shareholding, as a %                                                                                                    |                                                                                                    |                                                                |                                                                                | (XI)                                             | ch class of securities | voting Rights held in ea<br>f Voting (XIV)Rights | to redmuN<br>o o N | -                                                                                                    |                                                   |                                                    |                                                             |                                                 |                                                        |                                                                    |
|-------------------------------------------|----------------------------------------------|----------------------------------|-----------------------------------------|---------------------------|----------------------------------------------------------------------------------------------------|----------------------------------------------------------------------------------------------------|----------------------------------------------------------------|--------------------------------------------------------------------------------|--------------------------------------------------|------------------------|--------------------------------------------------|--------------------|----------------------------------------------------------------------------------------------------|---------------------------------------------------|----------------------------------------------------|-------------------------------------------------------------|-------------------------------------------------|--------------------------------------------------------|--------------------------------------------------------------------|
| Number c<br>I səssfa<br>I səssməb<br>I xŋ | (<br>latot to % a zA<br>blari zasari2<br>(d) | (e)<br>.oN                       | latot to % s 2A<br>blari 2916ri2<br>(d) | (e)<br>. oN               | assuming full<br>conversion of<br>conversible securations of<br>(X()= (VI)+(X)<br>(X)= (VI)+(X)<br>As a % of (A+8+C2)<br>As a % of (A+8+C2) | No. Of Shares<br>Underking<br>Curstanding<br>convertible securities<br>convertible securities<br>(s) (x) (a)                                                                                                    | No. of Shares<br>Underlying<br>Outstanding<br>(IX) strems (VI) | No. Of Shares<br>UnderlyIng<br>Outstanding<br>convertible<br>securities<br>(X) | 28 lafoT<br>to % a<br>lafoT<br>anifoV<br>28rtB(t | letoT                  | ለያን<br>55ኛር)<br>51/00/(414/)9/00066              | X<br>अन्<br>रडम्)  | Shareholdinges a %<br>of total no. of<br>shares (calculated<br>(vili)<br>(vili)<br>As a % of (A+B+C2) | Total nos. shares<br>hed<br>(IV) +(V)+(VI) = (IV) | səsfares<br>Barlying<br>Depository Receipts<br>(V) | No. Of Parthy paid-<br>biad<br>Vo. Of Parthy<br>biad<br>(V) | No. of fully paid vi<br>biad satas tauk<br>(VI) | (111)<br>Khareh olders<br>Nos. Of                      | ы                                                                  |
|                                           |                                              |                                  |                                         |                           | 1                                                                                                    |                                                                                                    |                                                                |                                                                                | -                                                | -                      |                                                  |                    |                                                                                                    |                                                   | 1                                                  | group                                                       | oter and Promoter C                             | em of the Prome                                        | the guiblories aniw                                                |
| -                                         |                                              |                                  |                                         |                           | 82.95                                                                                                    |                                                                                                    |                                                                |                                                                                | 82.25                                            | 801198                 |                                                  | 00'801998          | 82.65                                                                                                 | 801798                                            |                                                    |                                                             | 801798                                          | τ                                                      | Alter                                                              |
|                                           |                                              |                                  |                                         |                           |                                                                                                    |                                                                                                    |                                                                |                                                                                |                                                  |                        | -                                                |                    | -                                                                                                    |                                                   |                                                    |                                                             |                                                 |                                                        | (sitnemniaw                                                        |
|                                           |                                              |                                  | -                                       |                           | 60.81                                                                                                    |                                                                                                    |                                                                |                                                                                | 66'89                                            | P98/201                |                                                  | 1077864.00         | 66'87                                                                                                 | 198220T                                           |                                                    |                                                             | \$98220T                                        | T                                                      |                                                                    |
|                                           |                                              |                                  |                                         |                           | 72.88                                                                                                    |                                                                                                    |                                                                |                                                                                | 12.88                                            | 2761491                |                                                  | 00.5701401         | 22,88                                                                                                 | 2761461                                           |                                                    |                                                             | 2761461                                         | 2                                                      | (L)(A) IstoT-du2                                                   |
|                                           |                                              |                                  |                                         |                           |                                                                                                    | and the second second sec |                                                                |                                                                                |                                                  | -                      |                                                  | L                  | NACK DOG TO A STATE                                                                                   |                                                   |                                                    |                                                             |                                                 |                                                        | Taining / dent                                                     |
|                                           |                                              |                                  |                                         |                           |                                                                                                    |                                                                                                    |                                                                |                                                                                |                                                  |                        |                                                  |                    |                                                                                                    |                                                   |                                                    |                                                             |                                                 |                                                        | TIMEBOR I MURI                                                     |
|                                           |                                              |                                  |                                         |                           |                                                                                                    |                                                                                                    |                                                                |                                                                                |                                                  |                        |                                                  |                    | -                                                                                                    |                                                   |                                                    |                                                             |                                                 |                                                        |                                                                    |
|                                           |                                              |                                  |                                         |                           |                                                                                                    |                                                                                                    |                                                                |                                                                                |                                                  |                        |                                                  |                    | a                                                                                                    |                                                   |                                                    |                                                             |                                                 |                                                        |                                                                    |
|                                           |                                              |                                  |                                         |                           |                                                                                                    |                                                                                                    |                                                                |                                                                                |                                                  |                        |                                                  |                    |                                                                                                    |                                                   |                                                    |                                                             |                                                 |                                                        | (2)(A) IstoT-du2                                                   |
|                                           |                                              |                                  |                                         |                           | LZ.88                                                                                                    |                                                                                                    |                                                                |                                                                                | 22,88                                            | 2701401                |                                                  | 00.2761401         | 22.88                                                                                                 | 2791491                                           |                                                    |                                                             | 2701401                                         | z                                                      | quo To reforment of the reformed of the reformed (S)(A)+(I)(A)=(A) |
| 23.33                                     |                                              |                                  | E A Sky                                 |                           |                                                                                                    |                                                                                                    |                                                                |                                                                                | 1 N                                              |                        |                                                  | frees manual.      | as who is see the second second                                                                       | de lo on lefor lo es                              | e înezrea êns nedî i                               | etern anthred meblo                                         | idens de to élisteb we                          | guoið težomorf <i>ž</i><br>a <b>da vibriðs : edo</b> ð | unclaimed for Promoter I<br>inareholding pattern                   |
|                                           |                                              |                                  |                                         |                           |                                                                                                    |                                                                                                    |                                                                |                                                                                |                                                  |                        |                                                  |                    |                                                                                                    |                                                   |                                                    |                                                             |                                                 |                                                        | L                                                                  |
|                                           |                                              |                                  |                                         |                           |                                                                                                    |                                                                                                    |                                                                |                                                                                |                                                  |                        | -                                                |                    | _                                                                                                    |                                                   |                                                    |                                                             |                                                 |                                                        |                                                                    |
|                                           |                                              |                                  |                                         |                           |                                                                                                    |                                                                                                    |                                                                |                                                                                |                                                  |                        |                                                  |                    |                                                                                                    |                                                   |                                                    |                                                             |                                                 |                                                        | \$10                                                               |
|                                           |                                              |                                  |                                         |                           |                                                                                                    |                                                                                                    |                                                                |                                                                                |                                                  |                        |                                                  | _                  |                                                                                                    |                                                   |                                                    |                                                             |                                                 |                                                        | 10112                                                              |
|                                           |                                              |                                  |                                         |                           |                                                                                                    |                                                                                                    |                                                                |                                                                                |                                                  |                        | 1                                                |                    |                                                                                                    |                                                   |                                                    |                                                             |                                                 |                                                        |                                                                    |

|        |                                                         |       |                                                                                                    |                                                                                                    |                                                                                                    | ,                                                                                                    |                                                                                                    |                                                                                                    | oldu9 tot bemisbau n                                                                                                    |
|--------|---------------------------------------------------------|-------|----------------------------------------------------------------------------------------------------|----------------------------------------------------------------------------------------------------|----------------------------------------------------------------------------------------------------|----------------------------------------------------------------------------------------------------|----------------------------------------------------------------------------------------------------|----------------------------------------------------------------------------------------------------|----------------------------------------------------------------------------------------------------|
|        |                                                         |       |                                                                                                    |                                                                                                    |                                                                                                    |                                                                                                    |                                                                                                    | pile                                                                                                    | u9 tol head of moread segar                                                                                                    |
| £7.,11 |                                                         | EL'II | 82085Z                                                                                                    | 258028.00                                                                                                    | EL'TT                                                                                                    | 528038                                                                                                    | 820852                                                                                                    | 989                                                                                                    | (s)(a)+(z)(a)+(t)(a)=(a)                                                                                                    |
| 28,01  |                                                         | 28.0L | 820862                                                                                                    | 238028.00                                                                                                    | 10.82                                                                                                    | 538028                                                                                                    | 338028                                                                                                    | 564                                                                                                    | (E)(B) InstoT-du2                                                                                                    |
| 19.4   |                                                         | 19.4  | 065101                                                                                                    | 06EIOI                                                                                                    | 19.4                                                                                                    | OGETOT                                                                                                    | DOET OT                                                                                                    | £                                                                                                    |                                                                                                    |
|        |                                                         |       |                                                                                                    |                                                                                                    |                                                                                                    |                                                                                                    |                                                                                                    |                                                                                                    | (mugit motonal ed) (280 m                                                                                                    |
|        |                                                         |       |                                                                                                    |                                                                                                    |                                                                                                    |                                                                                                    |                                                                                                    |                                                                                                    |                                                                                                    |
| 68.5   |                                                         | 68'Z  | 88529                                                                                                    | 88569                                                                                                    | 68'Z                                                                                                    | 88569                                                                                                    | 88569                                                                                                    | T                                                                                                    |                                                                                                    |
|        |                                                         |       |                                                                                                    |                                                                                                    |                                                                                                    |                                                                                                    |                                                                                                    |                                                                                                    | a) ad a leal mon a sta                                                                                                    |
| 2£. £  |                                                         | 25.5  | 05082                                                                                                    | 05067                                                                                                    | SE.E                                                                                                    | 05067                                                                                                    | 05082                                                                                                    | 164                                                                                                    | enerta le nimo en an                                                                                                    |
|        | The lot of the second second                            |       |                                                                                                    |                                                                                                    |                                                                                                    |                                                                                                    |                                                                                                    |                                                                                                    |                                                                                                    |
|        |                                                         |       |                                                                                                    |                                                                                                    |                                                                                                    |                                                                                                    |                                                                                                    |                                                                                                    | (2)(8) IntoT-du2                                                                                                    |
|        |                                                         |       |                                                                                                    |                                                                                                    |                                                                                                    |                                                                                                    |                                                                                                    |                                                                                                    | (s)reamarevos                                                                                                    |
| T6'0   |                                                         | T6'0  | 0000Z                                                                                                    | 20000.00                                                                                                    | 16.0                                                                                                    | 20000Z                                                                                                    | 20000                                                                                                    | t                                                                                                    | (L)(B) InstoT-du2                                                                                                    |
|        |                                                         |       |                                                                                                    |                                                                                                    |                                                                                                    |                                                                                                    |                                                                                                    |                                                                                                    | 50                                                                                                    |
| 16.0   |                                                         | T6'0  | 00002                                                                                                    | 50000                                                                                                    | 16.0                                                                                                    | 20000                                                                                                    | 50000                                                                                                    | τ                                                                                                    |                                                                                                    |
|        |                                                         |       |                                                                                                    |                                                                                                    |                                                                                                    |                                                                                                    |                                                                                                    |                                                                                                    |                                                                                                    |
|        |                                                         |       |                                                                                                    |                                                                                                    |                                                                                                    |                                                                                                    |                                                                                                    |                                                                                                    | 218                                                                                                    |
|        |                                                         |       |                                                                                                    |                                                                                                    |                                                                                                    |                                                                                                    |                                                                                                    |                                                                                                    | 510                                                                                                    |
|        |                                                         |       |                                                                                                    |                                                                                                    |                                                                                                    |                                                                                                    |                                                                                                    |                                                                                                    |                                                                                                    |
|        |                                                         |       | and the second second s |                                                                                                    |                                                                                                    |                                                                                                    |                                                                                                    |                                                                                                    |                                                                                                    |
|        | E2.'TI<br>28'0T<br>T9'Y<br>68'Z<br>2E'E<br>16'C<br>16'C | EL'TT | 22'TI  28'OT    28'OT  28'OT    19'Y  19'Y    19'Y  19'Y                                                                                                    | 22/11    27/12    27/12      10/25    10/25    10/25      10/260    4/21    10/25      10/27    10/26    4/21      10/27    10/27    10/27      10/27    10/27    10/27      10/27    10/27    10/27      10/27    10/27    10/27      10/27    10/27    10/27      10/27    10/27    10/27      10/27    10/27    10/27      10/27    10/27    10/27      10/27    10/27    10/27      10/27    10/27    10/27      10/27    10/27    10/27      10/27    10/27    10/27      10/27    10/27    10/27      10/27    10/27    10/27      10/27    10/27    10/27      10/27    10/27    10/27      10/27    10/27    10/27      10/27    10/27    10/27      10/27    10/27    10/27      10/27    10/27    10/27      10/27    10/27    10/27< | 2802800    28028    17.13    280282    17.13      0028002    1082    1082    1082    1082    1082    1082    1082    1082    1082    1082    1082    1082    1082    1082    1082    1082    1082    1082    1082    1082    1082    1082    1082    1082    1082    1082    1082    1082    1082    1082    1082    1082    1082    1082    1082    1082    1082    1082    1082    1082    1082    1082    1082    1082    1082    1082    1082    1082    1082    1082    1082    1082    1082    1082    1082    1082    1082    1082    1082    1082    1082    1082    1082    1082    1082    1082    1082    1082    1082    1082    1082    1082    1082    1082    1082    1082    1082    1082    1082    1082    1082    1082    1082    1082    1082    1082    1082    1082    1082    1082    1082    1082    1082    1082< | 62.'11    92082    00'820822    22'11      19'9    100'820812    10'11      19'9    100'820812    10'11      19'9    100'820812    10'11      19'9    100'820812    10'11      19'9    100'820812    10'11      19'9    100'820812    10'11      19'9    100'820812    10'11      100'820812    10'11    10'11      100'820812    10'11    10'11      100'820812    10'11    10'11      100'820812    10'11    10'11      100'820812    10'11    10'11      100'820812    10'11    10'11      100'820812    10'11    10'11      100'820812    10'11    10'11      100'820812    10'11    10'11      100'820811    10'11    10'11      100'820811    10'11    10'11      100'820811    10'11    10'11      100'820811    10'11    10'11      100'820811    10'11    10'11      100'820811    10'11    10'11 | 1111    1111    1111    1111    1111    1111    1111    11111    11111    11111    11111    11111    11111    11111    11111    11111    11111    11111    111111    111111    111111    111111    111111    111111    111111    111111    111111    111111    111111    111111    111111    111111    111111    111111    111111    111111    111111    111111    1111111    1111111    1111111    1111111    1111111    1111111    1111111    1111111    1111111    1111111    1111111    1111111    1111111    1111111    1111111    1111111    1111111    1111111    1111111    11111111    11111111    11111111    11111111    11111111    11111111    11111111    11111111    111111111    111111111    111111111    111111111    1111111111    111111111111    111111111111111111111111111111111111 | 111      23057      23057      171      23057      171      23057      171      23057      171      171      171      171      171      171      171      171      171      171      171      171      171      171      171      171      171      171      171      171      171      171      171      171      171      171      171      171      171      171      171      171      171      171      171      171      171      171      171      171      171      171      171      171      171      171      171      171      171      171      171      171      171      171      171      171      171      171      171      171      171      171      171      171      171      171      171      171      171      171      171      171      171      171      171      171      171      171      171      171      171      171      171      171      171      171      171      < | 1000      1000      1000      1000      1000      1000      1000      1000      1000      1000      1000      1000      1000      1000      1000      1000      1000      1000      1000      1000      1000      1000      1000      1000      1000      1000      1000      1000      1000      1000      1000      1000      1000      1000      1000      1000      1000      1000      1000      1000      1000      1000      1000      1000      1000      1000      1000      1000      1000      1000      1000      1000      1000      1000      1000      1000      1000      1000      1000      1000      1000      1000      1000      1000      1000      1000      1000      1000      1000      1000      1000      1000      1000      1000      1000      1000      1000      1000      1000      1000      1000      1000      1000      1000      1000      1000      1000      1000      1000      1000      1000      1000 <th< td=""></th<> |

\_\_\_\_

of DR Holders (#

shareholding pattern of the No n Promoter- Non Public shareholder

|       |        |            | Addi Works    | ry       | attern for company remarks explanate     | Disclosure of notes on shareholding p      |                 |                 |
|-------|--------|------------|---------------|----------|------------------------------------------|--------------------------------------------|-----------------|-----------------|
|       |        |            | Add theres    | ge       | c share holding is less than 25 percenta | Disclosure of notes in case of public      |                 |                 |
|       |        |            | Add Rotes     | ge       | erialsed form is less than 100 percenta  | otes in case of promoter holiding in demat | Disclosure of n |                 |
|       |        |            | Achi Notes    | E        | closure of notes on shareholding patte   | Dis                                        |                 |                 |
| 3160  | 100,01 | 000 100.00 | 00000.00 2200 | 100.00 2 | 2200000                                  | 2200000                                    | 438             | Total (A+B+C)   |
| 3160: | 100.0  | 100.00     | 00000.00      | 100.00   | 220000                                   | 2200000                                    | 438             | otal ( A+B+C2 ) |
|       |        |            |               |          |                                          |                                            |                 | = (C)(1)+(C)(2) |
|       |        |            |               |          |                                          |                                            | <u></u>         | tre based.      |
|       |        |            |               |          |                                          |                                            |                 |                 |

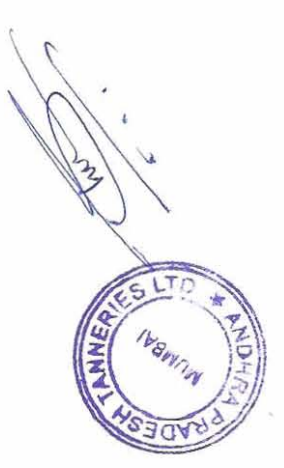